## Installation Guide of Virtual Parallel Driver for SII Thermal USB Printer

• This device driver is for the Windows 2000 or Windows XP.

## Installation Procedure with Windows XP

- (1) Connect the USB cable.
- (2) Turn on the power of the thermal printer.
- (3) Turn on the power of the personal computer. Start the Windows XP. The "Found New Hardware" screen will appear.
- (4) Select [Install from a list or specific location [Advanced]] and click [Next>].
- (5) In the [Found New Hardware Wizard] dialog box, select [Search for the best driver in these locations.] and check [Include this location in the seach:].
- (6) Set the driver medium.
- (7) Specify the original file to be copied, and click [Next>].

To specify the file, type the disk drive name, column (:), back slash (\), and "DRIVER" successively.

(8) When "Completing the Found New Hardware Wizard" is displayed, click [Finish].

## Installation Procedure with Windows 2000

- (1) Connect the USB cable.
- (2) Turn on the power of the thermal printer.
- (3) Turn on the power of the personal computer. Start the Windows 2000. The "Found New Hardware" screen will appear.
- (4) Click [Next>].
- (5) In the [Found New Hardware Wizard] dialog box, select [Search for a suitable driver for my device] and click [Next>].
- (6) On the "Locate Driver Files" screen, check [Specify a location] and click [Next>].
- (7) Set the driver medium.
- (8) Specify the original file to be copied, and click [OK].

To specify the file, type the disk drive name, column (:), back slash (\), and "DRIVER" successively.

- (9) On the "Driver Files Search Results" screen, confirm the contents and click [Next>]. The installation will start.
- (10) When "Completing the Found New Hardware Wizard" is displayed, click [Finish].

The [Hardware Installation] dialog box may appear. The driver stored in the driver medium attached has been confirmed in operation by SII. Click [Continue Anyway] to continue the installation. If you clicked [STOP Installation], the installation is cancelled.

## Uninstallation Procedure

- To uninstall the driver, use the uninstaller program.
- The uninstaller program operates commonly with either OS of Windows 2000 or Windows XP.
- After the uninstaller was executed, if the driver is to be installed again, restart the Windows.
- (1) Disconnect the thermal printer from the personal computer.
- (2) Execute the uninstaller (SII\_PARUNINST.EXE).
- (3) To uninstall the driver, click [OK].
- (4) To restart the Windows successively, click [OK]. If you want to restart it later, click [Cancel].